### User Manual For Registered Funeral Director (Coffin Permit Import)

- Step 1 : <u>Homepage (Menu)</u>
- Step 2 : Information About Coffin Permit Import
- Step 3 : <u>Application For Coffin Permit Import</u>
- Step 4 : <u>Deceased Details</u>
- Step 5 : <u>Confirmation Page</u>
- Step 6 : <u>Confirm Transaction Page</u>
- Step 7 : <u>Payment Page</u>
- Step 8 : <u>Acknowledgement Of Payment</u>
- Step 9: Printing Of Acknowledgement Of Payment

### Step 1 Homepage

Choose "Coffine Permit Import" (As shown in Diagram 1) if you wish to import a body.

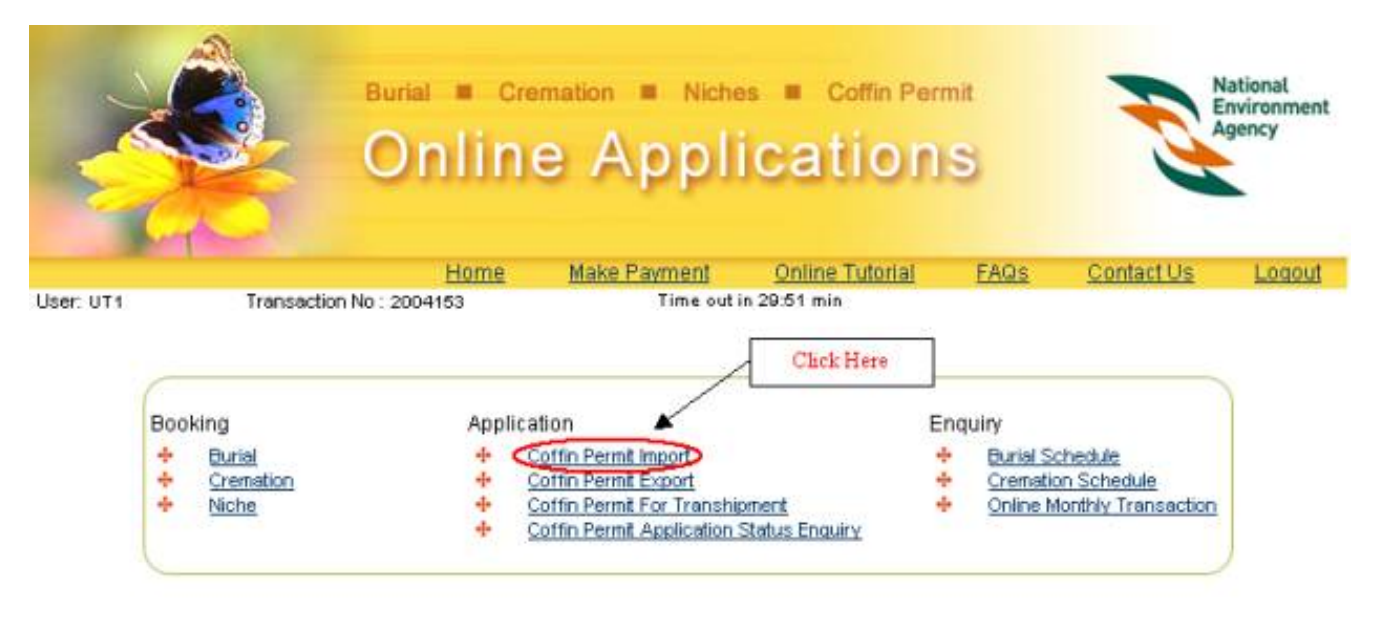

Diagram 1. Homepage for Registered Funeral Director

[<u>Top</u>]

#### Step 2 Important Information About Coffin Permit Import

Read through the 'Important Information on Coffin Permit (Import) which provides you with important details on:

- Application procedures
- The documents required for coffin permit (import) application

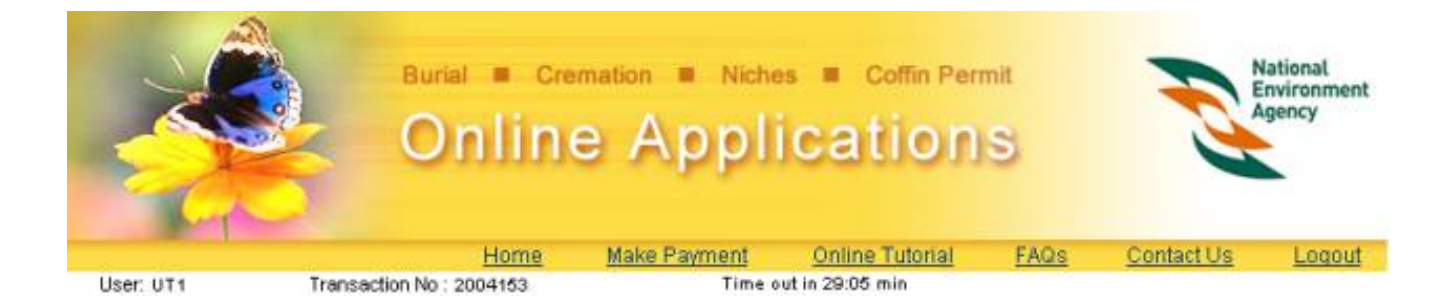

## Important Information On Coffin Permit (Import)

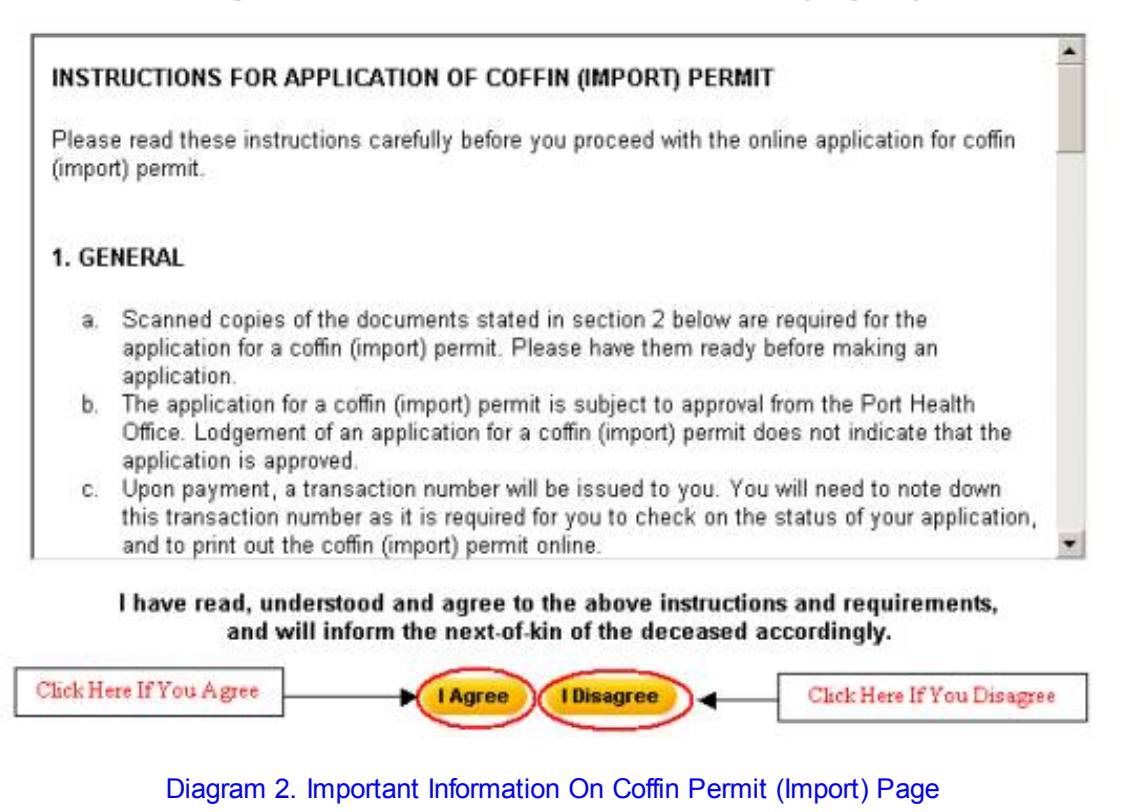

• Click "I Agree" if you agree with the conditions.

[<u>Top</u>]

### Step 3 Application For Coffin Permit Import

Fill in the details in the application as shown in Diagram 3. Fields marked with asterisk (\*) are mandatory.

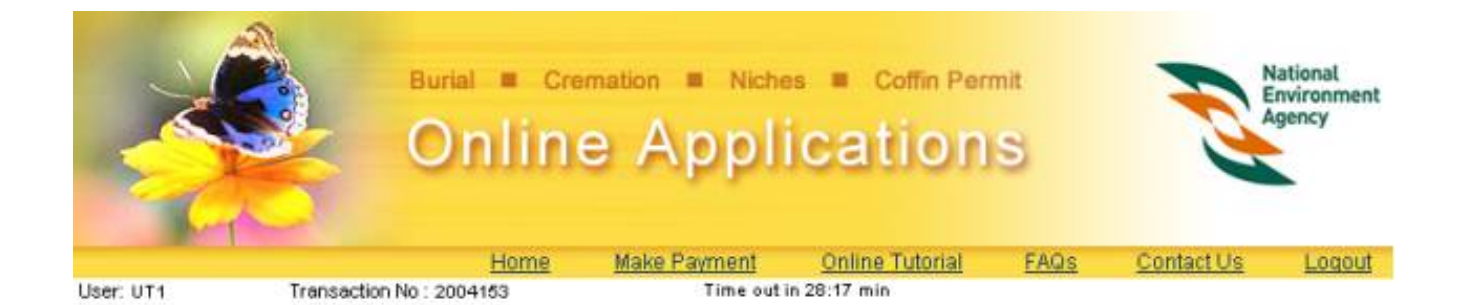

#### APPLICATION FOR COFFIN PERMIT (IMPORT)

|                        |                                                                                                    | * - Mandatory Fields |
|------------------------|----------------------------------------------------------------------------------------------------|----------------------|
| Application Details    |                                                                                                    |                      |
| Application Date :     | 21/09/2004                                                                                                    |                      |
| Type of Application :  | Import                                                                                                    |                      |
| Religion : •           | Buddhist 🔄                                                                                                    |                      |
| Reason for Import : *  | Cremation C Burial C Others C Enter                                                                              | Here                 |
| Location of Coffin :   |                                                                                                    |                      |
| Supporting Documents : | Browse Attach                                                                                                    |                      |
|                        | Clict                                                                                                    | k Here               |
|                        | Previous Next Clear                                                                                              |                      |
|                        | and the second second second second second second second second second second second second second second second |                      |

Diagram 3. Application For Coffin Permit Import Page

- Select the religion of the deceased.
- Indicate the reason for the import of the deceased.
- Enter the current location of the coffin.
- Attach supporting documents like the death certificate, embalming certificate, sealing certificate, export permit, air waybill (air consignment note) etc.Click on the "Browse" button to select the file and click on the "Attach" button. Only documents with file extensions .jpg, .bmp, .tif will be accepted. You can upload up to 10 supporting documents in all.
- Click on the "Next" button to continue.

[<u>Top</u>]

### Step 4 Deceased Details

Fill in the deceased details as shown in Diagram 4. Fields marked with asterisk (\*) are mandatory.

|                      | Burial = Cremation = Niches = Co<br>Online Applicat | offin Permit<br>Ions                   |
|----------------------|-----------------------------------------------------|----------------------------------------|
| User: UT1            | Transaction No : 2004153 Time out in 26:00 min      | Tutorial FAQs Contact Us Logout        |
|                      |                                                     | Use this calendar to                   |
|                      | DECEASED DETAILS                                    | make date entries                      |
|                      |                                                     | * - Mandatory Field                    |
| Deceased Details     |                                                     |                                        |
| NRIC No : *          | S333333A (Eg. S9999999X)                            | A Calendar                             |
| Name : •             | Lim Tan Poh                                         |                                        |
| Birth Date :*        | 04/09/1952 🗇 (dd/mm/yyyy)                           | September 💌 2004                       |
| Death Date :*        | 20/09/2004 🗇 (dd/mm/yyyy)                           | << < Today > >>                        |
| Nationality :        | Singaporean 💌                                       |                                        |
| Race :*              | Chinese 💌                                           | Sun Mon Tue Wed Thu Fri Sat            |
| Gender :             | Male 🕶 Female C                                     | 5 6 7 8 9 10 11                        |
| Occupation :         |                                                     | 12 13 14 15 16 17 18                   |
| Death Certificate No |                                                     | 19 20 21 22 23 24 25<br>26 27 28 29 30 |
| Cause of Death       |                                                     |                                        |
| Description :*       | Heart Attack                                        |                                        |
| Infectious Death :*  | Not Applicable 💌                                    |                                        |
| Place of Death :     |                                                     | Click Here                             |
|                      | Previous Next Clear                                 |                                        |

Diagram 4. Deceased Details Page

- Only valid Singapore NRIC numbers should be entered in the NRIC No. field. The NRIC number should be in S9999999X format.
- The Birth Date and Death Date should be entered in DD/MM/YYYY format. Alternatively, click on the calendar icon next to the field to open the calendar and select a date.
- The description field for cause of death is a required entry. Please enter description as shown in the Death Certificate.
- Click on the "Next" button to continue.

### [<u>Top</u>]

## Step 5 Confirmation Page

A confirmation page will display as shown in diagram 5. Verify all the details and click

### "Confirm" to proceed. For amendments, please click "Previous" to amend.

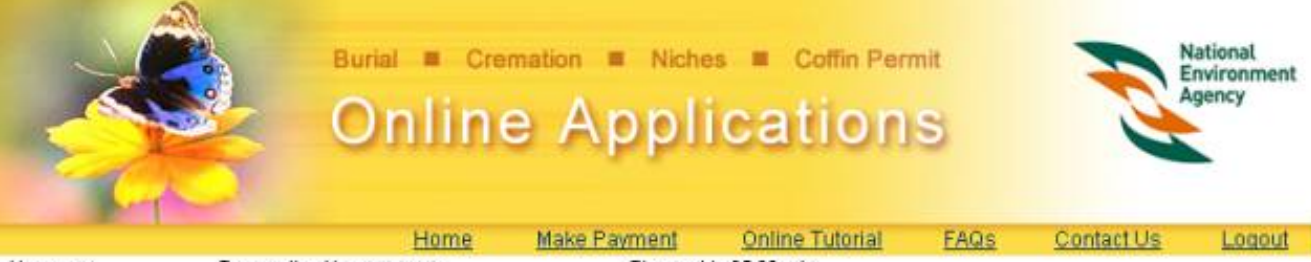

User: UT1

Transaction No : 2004153

Time out in 25:06 min

#### CONFIRMATION FOR COFFIN PERMIT (IMPORT)

Please verify that all the particulars below are accurate and in accordance with the death certificate. Do note that all applications are non-transferable and NEA reserves the right to reject any applications without refund if the deceased details provided are not in accordance with the Death Certificate.

| Applicant Detail    | s            |                |            |              |
|---------------------|--------------|----------------|------------|--------------|
| Company RCB N       | lumber :     | R11111         |            |              |
| Company Name        |              | Test Company   |            |              |
| Account Number      | 1            | abc1           |            |              |
| Deceased Detai      | ls           |                |            |              |
| NRIC No.:           |              | \$333333A      |            |              |
| Name :              |              | Lim Tan Poh    |            |              |
| Date of Birth :     |              | 04/09/1952     |            |              |
| Date of Death :     |              | 20/09/2004     |            |              |
| Religion :          |              | Buddhist       |            |              |
| Nationality:        |              | Singaporean    |            |              |
| Race :              |              | Chinese        |            |              |
| Gender :            |              | Male           |            |              |
| Occupation :        |              |                |            |              |
| Death Cert. No :    |              |                |            |              |
| Death Descriptio    | n:           | Heart Attack   |            |              |
| Infectious Death    | (3,4         | Not Applicable |            |              |
| Place of Death :    |              |                |            |              |
| Application Det     | ails         |                |            |              |
| Application Date    | 1            | 21/09/2004     |            |              |
| Type of Application | on :         | Import         |            |              |
| Reason for Impo     | ort :        | Others         |            |              |
| Location of Coffin  | n:           |                |            |              |
| Place of Cremati    | ion/Burial : |                |            |              |
| Payment Detail      | s            |                |            |              |
| S/No                | Description  | Fee Amount     | GST Amount | Total Amount |
| 1 Coffin Pe         | rmit         | S\$10.00       | S\$0.00    | S\$10.00     |

I have verified that the particulars above are in accordance with the Death Certificate, and I am aware that the bookings are nontransferable.

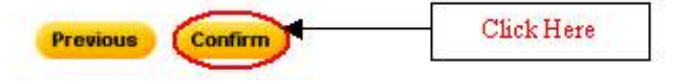

#### Diagram 5. Application Confirmation For Coffin Permit Import Page

 Verify the Payment details, Type of Application, Coffin Location, Reason for Import, Place of Cremation/Burial, deceased details on the page.

## Step 6 Confirm Transaction Page

Once application has been confirmed, you will have to now select the payment mode (Refer to Diagram 6).

|                        | Onlin                  | ne Appli                            | cation                                                                                                    | nit<br>S                                                                                                    | Ð                                                                                                    | National<br>Environment<br>Agency                                                                                                    |
|------------------------|------------------------|-------------------------------------|----------------------------------------------------------------------------------------------------|----------------------------------------------------------------------------------------------------|----------------------------------------------------------------------------------------------------|----------------------------------------------------------------------------------------------------|
| -                      | Home                   | Make Payment                        | Online Tutorial                                                                                                    | FAQs                                                                                                    | Contact Us                                                                                                    | Lagout                                                                                                    |
| ction No : 2004        | C                      | ONFIRM TRANSAC                      | TION ITEMS                                                                                                    |                                                                                                    |                                                                                                    |                                                                                                    |
| Registration<br>No     | Service Type           | Deceased Name                       | Fee<br>Amount                                                                                                    | GST<br>Amount                                                                                                    | Total<br>Amount                                                                                                    | Uncheck To<br>Remove                                                                                                    |
| 200400000765           | Coffin Permit Import   | Lim Tan Poh                         | S\$ 10.00                                                                                                    | S\$ 0.00                                                                                                    | S\$ 10.00                                                                                                    | ঘ                                                                                                    |
|                        |                        | Payment Mode<br>eNETS               | e :                                                                                                    |                                                                                                    |                                                                                                    |                                                                                                    |
| Click Here 1<br>New Bo | Fo Make A              | New Booking Comp                    | ute Payment                                                                                                    | Click H<br>W                                                                                                    | lere To Proce<br>ith Payment                                                                                                    | ed.                                                                                                    |
|                        | Click Here T<br>New Be | Click Here To Make A<br>New Booking | Continue Applie         Home       Make Payment         Marke Payment       Make Payment         UT1       Transaction No: 2004153       Time out         CONFIRM TRANSAC       CONFIRM TRANSAC         Ction No: 2004153       Deceased Name         200400000765       Confin Permit Import       Lim Tan Poh         Payment Mode       Payment Mode         © eNETS       Make A         Ctick Here To Make A       Mew Booking       Comp | Circle Here To Make A New Booking       Online Tutorial         Make Payment       Online Tutorial         Make Payment       Online Tutorial         Make Payment       Online Tutorial         Make Payment       Online Tutorial         Make Payment       Online Tutorial         Make Payment       Online Tutorial         Make Payment       Make Payment         Make Payment       Make Payment         Make Payment       Make Payment         Make Payment       Make Payment         Make Payment       Make Payment         Make Payment       Make Payment         Make Payment       Make Payment         Make Payment       Make Payment         Make Payment       Make Payment         Make Payment       Make Payment         Make Payment Mode : <ul> <li></li></ul> | Continue Applications         Home       Make Payment       Online Tutorial       EAGE         D11       Transaction No: 2004153       Time out in 23:19 min         CONFIRM TRANSACTION ITEMS       CONFIRM TRANSACTION ITEMS         Ction No: 2004153       Deceased Name       Fee       GST         No       Service Type       Deceased Name       Fee       GST         200400000765 Coffin Permit Import       Lim Tan Poh       S\$ 10.00       S\$ 0.00         Payment Mode :         © eNETS | Click Here To Make A<br>New Booking       Online Compute Payment<br>Make Payment Online Tutorial       FAQS       ContactUs         Make Payment Online Tutorial       FAQS       ContactUs         Make Payment Online Tutorial       FAQS       ContactUs         Make Payment Online Tutorial       FAQS       ContactUs         Make Payment Mode :       Payment Mode :       ® eNETS |

- Presently, eNets(Credit Card, Debit Card and Internet Banking) is the mode of payment available, and it is selected by default.
- After verifying all details and are ready to make payment, click on the "Compute Payment" button.

[<u>Top</u>]

# Step 7 Payment Page

Verify the payment mode.

|            |                     | Burial = Cre         | mation = Niche<br>e Appli | s ■ Coffin Per<br>Cation | mit<br>IS  | R           | National<br>Environment<br>Agency |
|------------|---------------------|----------------------|---------------------------|--------------------------|------------|-------------|-----------------------------------|
| 1 la su    | 117.4               | Home                 | Make Payment              | Online Tutorial          | EAQS       | Contact Us  | Logout                            |
| Trans      | action No : 2004153 |                      | CONFIRM PAY               | MENT                     |            |             | _                                 |
| Item<br>No | Registration No     | Service Type         | Deceased Name             | Fee A                    | mount      | GST Amount  | Total Amount                      |
| 1          | 200400000765        | Coffin Permit Import | Lim Tan Poh               | 8                        | 10.00      | S\$ 0.00    | S\$ 10.00                         |
|            |                     |                      | Previous Pay              | Now                      | Click Here | Grand Total | S\$ 10.00                         |

Diagram 7. Confirm Payment Page.

• Click on the "*Pay Now*" button to make payment. This will bring you to the payment gateway where the payment is made using the bank interface. The payment is made for the total amount shown. Partial payment or different modes of payments are not allowed.

[<u>Top</u>]

## Step 8 Acknowledgement Of Payment

Once the payment has been successfully made, the "Acknowledgement of Payment" page will be displayed. Refer to Diagram 8.

| Users Make D                         | nement Online Tubriel                                                                                                    | FADe Contractill                                                                                                    | Longid                                                                                                    |
|--------------------------------------|----------------------------------------------------------------------------------------------------|----------------------------------------------------------------------------------------------------|----------------------------------------------------------------------------------------------------|
| saction No : 2004153                 | aymeni <u>Onine I dionai</u>                                                                                                    | raus Contact Os                                                                                                    | <u>s rodon</u>                                                                                                    |
|                                      |                                                                                                    |                                                                                                    |                                                                                                    |
| ACKNOWLEDG                           | EMENT OF PAYMENT                                                                                                    |                                                                                                    |                                                                                                    |
| This transaction has alr             | eady been successfully submit                                                                                                    | ted.                                                                                                    |                                                                                                    |
|                                      |                                                                                                    |                                                                                                    |                                                                                                    |
| Service Type                         | Fee An                                                                                                    | nount GST Amount                                                                                                    | Total Amount                                                                                                    |
| Coffin Permit Import                 | S\$                                                                                                    | 10.00 S\$ 0.00                                                                                                    | S\$ 10.00                                                                                                    |
| : Lim Tan Poh<br>Take note<br>119638 | of the receipt<br>generated                                                                                                    |                                                                                                    |                                                                                                    |
|                                      |                                                                                                    | Grand Total                                                                                                    | S\$ 10.00                                                                                                    |
| edoment of payment and bring it to   | aether with the following docur                                                                                                    | nents to the relevant boo                                                                                                    | king office on                                                                                                    |
| on / installation of niche.          | n/(cremate                                                                                                    | Click Here T                                                                                                    | 'o                                                                                                    |
| plicant and next of kin of the decea | sed.                                                                                                    | Start A New                                                                                                    | v                                                                                                    |
|                                      | Home Make P.<br>saction No : 2004153<br>ACKNOWLEDG<br>This transaction has alre<br>Service Type<br>Coffin Permit Import<br>: Lim Tan Poh<br>: 19639<br>Take note<br>number<br>edgment of payment and bring it tog<br>on / installation of niche.<br>ion which contains the permit to but<br>plicant and pext of, kin of the decea | Home       Make Payment       Online Tutorial         saction No : 2004153       ACKNOWLEDGEMENT OF PAYMENT         ACKNOWLEDGEMENT OF PAYMENT         This transaction has already been successfully submit         Service Type       Fee An         Coffin Permit Import       S\$         Lim Tan Poh         Take note of the receipt number generated         Import of payment and bring it together with the following docum on / installation of niche.         which contains the permit to bury / cremate.         in which contains the permit to bury / cremate. | Home       Make Payment       Online Tutorial       FAQs       ContactUs         action No : 2004163         ACKNOWLEDGEMENT OF PAYMENT         This transaction has already been successfully submitted.         Service Type       Fee Amount       GST Amount         Contact Us         Contact Us         Contact Us         Service Type       Fee Amount       GST Amount         Contact Us         Contact Us         Contact Us         Contact Us         Make Payment OF PAYMENT         This transaction has already been successfully submitted.         Service Type       See Amount       GST Amount         Continues of the receipt         Office Type       Take note of the receipt         Office mode of the receipt         Office Top         Click Here T         Click Here T         Statt A New |

Diagram 8. Acknowledgement of Payment Page.

- When you see this page, it means that the payment and booking/application has been successful.
- The receipt number is shown on this page together with the rest of the important application details.
- Quote the "Registration No" shown on the first line to refer to the booking/application when you approach the counter at Port Health Office.
- Use the "Transaction No" shown at the top of the "Acknowledgement of Payment" to check the status of your application through the "Coffin Permit Application Status Enquiry" function.
- Click on the "*Print Acknowledgement of Payment*" button to open a printable version of the acknowledgement of payment. Print the page for future reference.
- You will need to collect the permit to bury/cremate from Port Health Office using the print out of the Acknowledgement of Payment.
- To start a new booking/application, click on the "New Transaction" button.

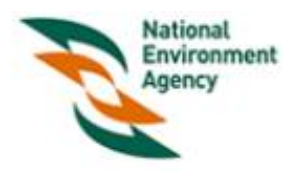

# ACKNOWLEDGEMENT OF PAYMENT

| Transaction No | : 2004153      | Date | : 21/09/2004 |
|----------------|----------------|------|--------------|
| Applicant Name | : Test Company | Time | : 04:37 PM   |
| Applicant ID   | : R11111       |      |              |
| Application    | : NEA-ATAD     |      |              |

| Registration No      | Service Type         | Fee (S\$) | GST (S\$)   | Total (S\$) |
|----------------------|----------------------|-----------|-------------|-------------|
| 200400000765         | Coffin Permit Import | 10.00     | 0.00        | 10.00       |
| Deceased Name        | : Lim Tan Poh        |           |             |             |
| Death Certificate No | :                    |           |             |             |
| Receipt No           | :119638              |           |             |             |
|                      |                      |           | Grand Total | 10.00       |

# Important Information

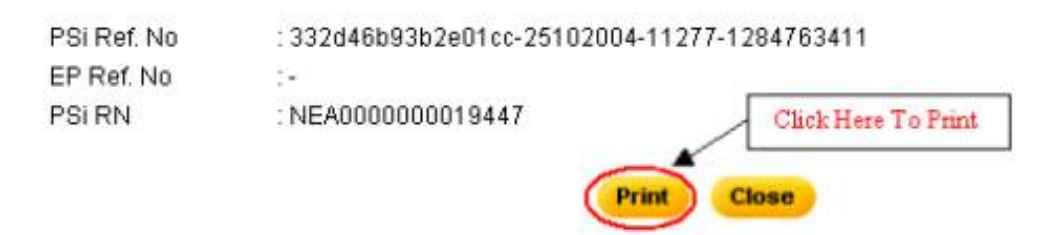

Diagram 9. Acknowledgement of Payment.

- Click "Print" button to print the Acknowledgement of Payment.
- Click "Close" button to close the pop-out browser window.

Back To Tutorial Main